# 英語学術論文執筆支援ツール AWSuM マニュアル(日本語版)

Version 1.10

最終更新日:2017/04/16

<u>作成者・連絡先</u> 水本 篤 (<u>http://mizumot.com</u>) 関西大学 外国語学部・外国語教育学研究科 〒564-8680 大阪府吹田市山手町 3-3-35 TEL: 06-6368-0508 Email: atsushi@mizumot.com

## 目次

| 英語学術論文執筆支援ツール AWSuM マニュアル(日本語版)                                                                                                    | 1                     |
|----------------------------------------------------------------------------------------------------|-----------------------|
| 目次                                                                                                    | 2                     |
| AWSuM について<br>AWSuM とは<br>対象分野とジャーナル                                                                                                    | 3<br>3<br>4           |
| 1. 分野,論文のセクションとムーブの選択<br>1.1 分野とセクション,ムーブの選択<br>1.2 AWSuM で使用している 25 のムーブ分類一覧                                                               | 5<br>5<br>6           |
| 2. 語連鎖の提示(サジェスト機能)<br>2.1 語の入力<br>2.2 参照語数(Keyword)と提示語数(R)の指定<br>2.3 左側に来る語(1L~3L)の表示1<br>2.4 アステリスクを使ったワイルドカード検索1<br>2.5 アステリスクに該当する語の表示1 | 7<br>7<br>1<br>3<br>3 |
| 3. コンコーダンスライン表示機能14<br>3.1 使用コーパスでの検索語を含むコンコーダンスライン14<br>3.2 Google カスタム検索1                                                                 | 4<br>4<br>5           |
| 4. リンク1<br>5. その他                                                                                                    | 6<br>7<br>7<br>7<br>7 |

## AWSuM について

#### AWSuMとは

英語学術論文執筆支援ツール AWSuM (Academic Word Suggestion Machine) は、特に ESP (English for Specific Purposes) で研究が進められてきたムーブ (move) と、コーパ ス研究で用いられる語連鎖 (lexical bundle) を融合させたアプローチにより、論文のセクシ ョン内で、ムーブごとに高頻度の語連鎖をサジェストすることによって、論文執筆をサポート するオンラインツールです。2016 年 2 月より <u>http://langtest.jp/awsum/</u> で無料公開して います。

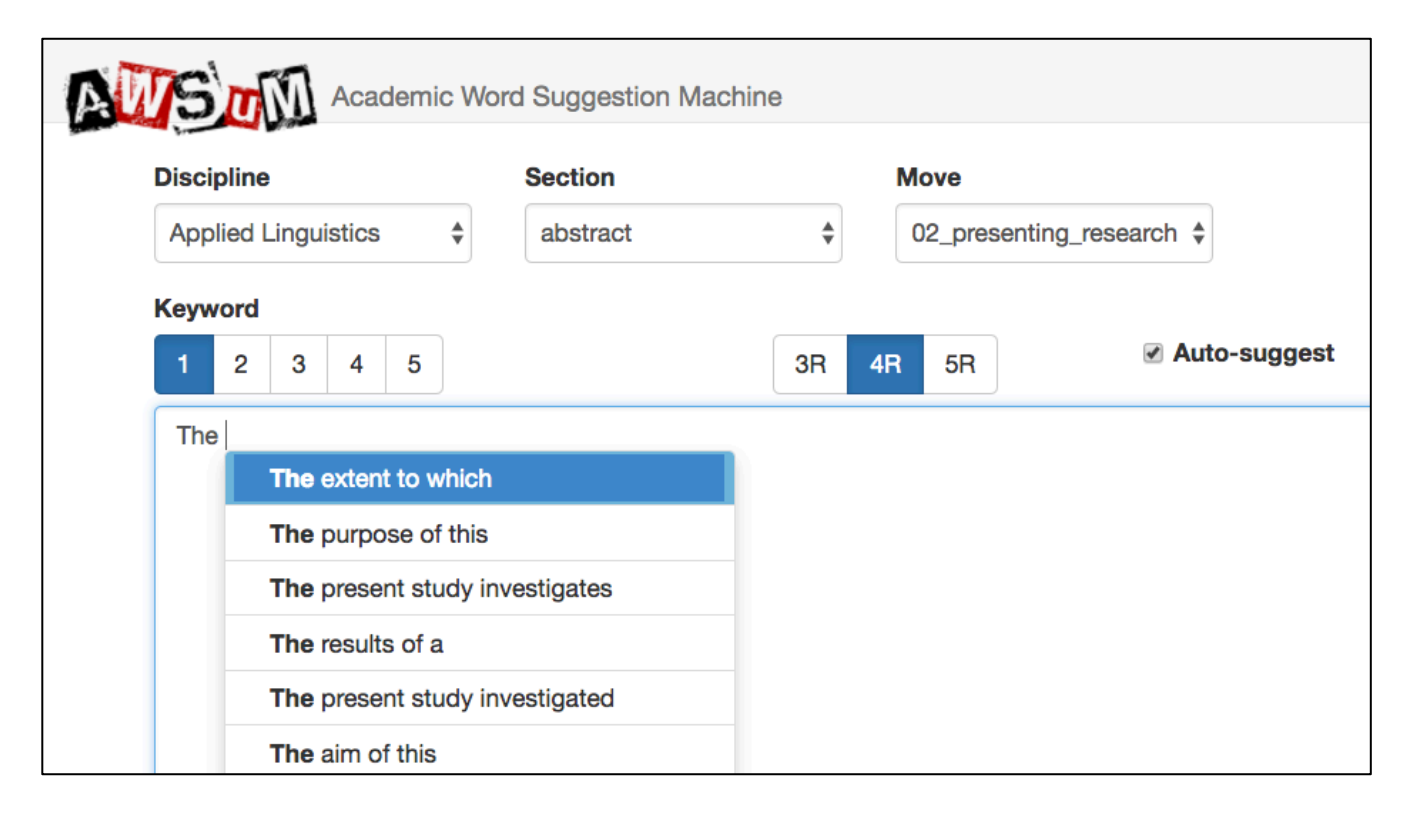

#### <AWSuM の特徴>

- 特定分野における, 論文の1つのセクションで, 書くべき内容 (ムーブ) に応じて, 頻度の高い何語かのかたまりが確認できる。
- 語を入力するごとに、その語に続く頻度の高い数語を、予測変換機能のような形で サジェストしてくれる。
- 検索している語やフレーズの前後数語の表示ができるため、特定分野におけるコロケーション、定型表現の確認が楽になる。
- 検索している語やフレーズが、実際に論文中ではどのように使用されているかを、
   (コンコーダンスラインで)表示して確認することができる。
- これらの特徴から、論文を書く場合には、辞書のような従来のツールよりも、語や フレーズの実際の用法を検索、確認するのに役立つ。

#### 対象分野とジャーナル

2016 年 12 月現在,対象としている分野は応用言語学(applied linguistics)とコンピュー 夕科学(computer science)のみです。2017 年 4 月ごろに物質・材料系化学(materials science)を追加し,その後は順次,その他の分野をカバーしていく予定です。

A. 応用言語学分野のジャーナルで含まれているものは以下のものです(1,400本程度)。

- 1. Applied Linguistics
- 2. ELT Journal
- 3. English for Specific Purposes
- 4. Journal of Second Language Writing
- 5. Language Learning
- 6. Language Teaching Research
- 7. Modern Language Journal
- 8. Studies in Second Language Acquisition
- 9. System
- 10. TESOL Quarterly

B. コンピュータ科学分野のジャーナルで含まれているものは以下のものです(300本程度)。

- 1. Applied Ergonomics
- 2. Behaviour & Information Technology
- 3. Communications of the ACM
- 4. Ergonomics
- 5. Human Factors
- 6. *IEEE Transactions on Computers*
- 7. IEEE Transactions on Knowledge and Data Engineering
- 8. *IEEE Transactions on Parallel and Distributed Systems*
- 9. IEEE Transactions on Pattern and Machine Analysis
- 10. IEEE Transactions on Software Engineering
- 11. International Journal of Human-Computer Interaction
- 12. International Journal of Industrial Ergonomics

AWSuM 作成の前段階で行った作業は, (1) 対象論文を pdf や html 形式でダウンロードし, (2) 論文のセクション内の伝達内容のまとまり (ムーブ) ごとにマークをつける (タグ付け), というものです。この作業は論文のすべてのセクションを対象としています。

AWSuM は, 平成 27 年~28 年度関西大学研究拠点形成支援経費(課題名:国際的な研究拠点としての関西大学英語ライティング・ハブの設立および英語論文ライティング支援ツールの開発)の助成を受けて制作されました。また, AWSuM のツール自体の開発は, VERSION2 の大西昭夫氏(<u>http://ver2.jp/</u>)の協力によるものです。

以下では、AWSuM の機能と使い方を順番に説明していきます。

## 1. 分野, 論文のセクションとムーブの選択

#### 1.1 分野とセクション, ムーブの選択

AWSuM (<u>http://langtest.jp/awsum/</u>) にアクセスすると, 画面左上に分野を選ぶ "**Discipline**"と, 論文のセクションを選ぶ "**Section**", そして, その特定のセクション内に おける伝達内容のまとまり (ムーブ)を選ぶ "**Move**" があり, それぞれプルダウンメニュー で選択します。

| Academic Word Suggestion Machine |         |    |      |    |  |  |  |  |
|----------------------------------|---------|----|------|----|--|--|--|--|
| Discipline                       | Section |    | Move |    |  |  |  |  |
| Applied Linguistics \$           | ALL     | \$ | ALL  | \$ |  |  |  |  |

Discipline, Section, Move ともに, すべての分野, セクション, すべてのムーブを示す "ALL" を選択することも可能です。以下では, Discipline を "Applied Linguistics", Section を "abstract", Move を "02 presenting research" を選択しています。

| Discipline          | Section    | Move                      |
|---------------------|------------|---------------------------|
| Applied Linguistics | abstract 💠 | 02_presenting_research \$ |

| Top abstract<br>02_presenting_research 4-grams |  |  |  |  |  |
|------------------------------------------------|--|--|--|--|--|
| This article reports on                        |  |  |  |  |  |
| the extent to which                            |  |  |  |  |  |
| This study examines the                        |  |  |  |  |  |
| This study investigated the                    |  |  |  |  |  |
| of English as a                                |  |  |  |  |  |
| This study examined the                        |  |  |  |  |  |
| This study investigates the                    |  |  |  |  |  |
| the purpose of this                            |  |  |  |  |  |

画面右端には、選択した Discipline, Section, Move に合わせて, その Section/Move で最も頻度の高い 語連鎖が頻度順に表示されるので,「特定の分野の Section/Move で, どのような語連鎖が使われやす いか」というヒントを得ることができます。

AWSuM で使用しているムーブ分類一覧とそのムーブの働き(Steps)については、次ページ を参照してください。

## Ⅰ 1.2 AWSuM で使用している 25 のムーブ分類一覧

| Introduction         - Arguing for topic prominence (Claiming centrality)           (1) Introduction         - Arguing for topic prominence (Claiming centrality)           (2) Presenting the research         - Making topic generalizations           (2) Presenting the research         - Statting the parabox of the solution or product           (3) Describing the methodology         - Describing the participants           (3) Describing the research         - Describing the participants           (4) Summarizing the findings         - Describing the procedure and conditions           (4) Summarizing the findings         - Describing the procedure and conditions           (4) Summarizing the findings         - Describing the procedure and conditions           (4) Summarizing the findings         - Describing the procedure and conditions           (4) Summarizing the findings         - Describing the procedure and conditions           (4) Summarizing the procedure and conditions         - Delucing conditions           (4) Finding a niche         - Delucing conditions for research           (4) Testabilishing a niche         - Making topic generalizations           (4) Testabilishing a niche         - Adding to what is known           (4) Finding a niche         - Making topic generalizations           (4) Testabilishing a niche         - Making topic generalizations           (4) Testabilishing a niche                                                                                                    | Sections                     | Moves                                                                                                    | Steps                                                                                       |
|----------------------------------------------------------------------------------------------------|------------------------------|----------------------------------------------------------------------------------------------------|---------------------------------------------------------------------------------------------|
| Image: the spectral production of the paper of the spectral production of the paper of the production of the paper of the production of the paper of the production of the paper of the production of the participants           Abstract         [02] Presenting the research         Stating the purpose directly           [03] Describing the methodology         Describing the participants         Describing the procedure and conditions           [04] Summarizing the findings         Describing the procedure and conditions         Describing the procedure and conditions           [05] Describing the procedure and conditions of the paper deavy inference, paper deavy inference, paper deavy inference from provines studies         Describing the procedure and conditions           [06] Establishing a territory         Stating the purpose intervel to the paper deavy inference from provines studies         Reference to main research problems           [07] Festablishing a niche         Adding to via a space         Reference to main research problems           [07] Festablishing a niche         Adding to via a space         Reference to main research problems           [08] Presenting robust purpose(s)         Presenting research questions of hypotheses         Stating the visce and questions or hypotheses           [09] Describing the present work         Definitional clarifications         Reference to main research duestions or hypotheses           [09] Describing the present work         Definitional clarifications         Reference to main research duestions or hypotheses <td>Sections</td> <td></td> <td>Arguing for tonic prominence (Claiming centrality)</td>                                                                                                    | Sections                     |                                                                                                    | Arguing for tonic prominence (Claiming centrality)                                          |
| [01] Introduction<br>(Edablishes context of the paper)         Defining terms, objects, or processes<br>4 leartifying a seq in current knowledge<br>4 lastifying a participants           [02] Presenting the research<br>(03) Describing the methodology         Describing the participants<br>(04) Summarizing the findings         Describing the participants<br>(05) Describing the research<br>(06) Describing the research<br>(07) Describing the research<br>(07) Describing the research<br>(07) Describing the research<br>(07) Describing the research<br>(07) Describing the research<br>(07) Describing the research<br>(07) Describing the research<br>(07) Establishing a territory<br>(04) Establishing a territory<br>(04) Describing the procedure and conditions         Claining the centrality of the topic<br>(04) Describing the research<br>(04) Describing the procedure and conditions<br>(04) Describing the centrality of the topic<br>(04) Describing the procedure of the field)<br>(07) Establishing a territory<br>(04) Describing the procedure of the field)<br>(07) Establishing a niche<br>(07) Establishing a niche<br>(07) Establishing a niche<br>(07) Establishing a niche<br>(07) Establishing a niche<br>(07) Establishing a niche<br>(07) Establishing a niche<br>(07) Establishing a niche<br>(07) Establishing a niche<br>(07) Establishing a niche<br>(07) Establishing a niche<br>(08) Presenting positive justification<br>(08) Presenting positive justification<br>(08) Presenting positive justification<br>(08) Presenting resent study)         Relating a question<br>(08) Presenting positive justification<br>(08) Presenting resent neuron<br>(08) Presenting resent neuron<br>(08) Presenting resent neuron<br>(08) Presenting resent neuron<br>(08) Presenting resent neuron<br>(08) Presenting resent neuron<br>(08) Presenting resent neuron<br>(08) Presenting resent neuron<br>(08) Presenting resent neuron<br>(08) Presenting resent neuron<br>(08) Presenting resent neuron<br>(08) Presenting resent neuron<br>(04) Presenting resent neuron<br>(04) Presenting resent neuron<br>(04) Presenting resent neuron<br>(04) Presenting                                                                                                    |                              |                                                                                                    | Making tonic generalizations                                                                |
| (Establishes context of the paper)              identifying app in current Anowledge<br>- Justifying the research and/<br>Stating the project direct study            (B) Presenting the research         Stating the project direct study            (B) Describing the methodology              Describing the procedure and conditions            (B) Describing the work work work work work work work work                                                                                                    |                              | [01] Introduction                                                                                                    | Defining terms objects or processes                                                         |
| Abstract     (02) Presenting the research     Stating the purpose directly     (03) Describing the methodology     Describing the participants     (04) Summarizing the findings     Describing the mathematic experiment     (05) Describing the methodology     Describing the mathematic experiment     (05) Describing the methodology     Describing the minimum conclusions from results     (04) Summarizing the findings     Describing the minimum conclusions from results     (05) Establishing a territory     (06) Establishing a territory     (07) Establishing a territory     (07) Establishing a territory     (08) Presenting the present work     (107) Establishing a territory     (08) Presenting the present work     (107) Establishing a territory     (08) Presenting the present work     (108) Presenting the precent work     (109) Describing research questions or hypotheses     (101) Describing research thermoset     (101) Describing research territory     (101) Describing research territory     (101) Describing research territory     (101) Describing research territory     (101) Describing research territory     (101) Describing research territory                                                                                                    |                              | (Establishes context of the paper)                                                                                                    | Identifying a gap in current knowledge                                                      |
| Image: Presenting the research         • Stating the purpose directly           (93) Describing the methodology         • Describing the participants           (94) Summarizing the findings         • Describing the main features or query reset of the solution or product           (94) Summarizing the findings         • Describing the main features or query reset of the solution or product           (95) Discussing the research         • Describing the main features or grapheness or query reset of the solution or product           (96) Establishing a territory         • Presenting recommendations           (Announcing the importance of the field)         • Discussion           (97) Establishing a niche         • Presenting present research problems           (97) Establishing a niche         • Adding to what is known           (98) Presenting present research descriptively and/or purposively         • Summarizing research quersions or hypotheses           (98) Presenting the present study)         • Presenting research quersions or hypotheses           (98) Presenting the present work         • Prefericting results (Announcing principal outcomes)           (11) Describing the sample         • Indicating RA (Research Arricle) structure           (12) Describing the sample         • Reference to main research activity and/or purposively           (13) Presenting the present or or frashill         • Reference to main research descriptively and/or purposively           (14) Repo                                                                                                    |                              |                                                                                                    | Justifying the research study                                                               |
| Abstact [03] Describing the methodology inscribing the principants [04] Summarizing the findings Describing the instruments or equipment Describing the procedure and conditions [05] Describing the research Describing the instruments or equipment Describing the research Describing the methodology Describing the search Describing the methodology Describing the search Describing the methodology Describing the search Describing the methodology Describing the search Describing the methodology Describing a territory (Announcing the importance of the field) Describing a territory (Announcing the importance of the field) Describing a territory (Announcing the present study) Describing a gap Describing a territory (Announcing the present study) Describing research descriptively and/or purposively Describing the present work (Introduction Describing the present work (Introducting the present study) Describing research descriptively and/or purposively Stating purpose(s) Describing the sample [07] Establishing a niche (Preparing for the present work (Introducting the present study) Describing research descriptively and/or purposively Stating purpose(s) Describing the present work (Introducting the present study) Describing research descriptively and/or purposively Stating purpose(s) Describing the sample [10] Describing research distruments [11] Describing the procedures [12] Preparing for the present instruments [11] Describing the sample [11] Describing the study Discussion [13] Preparing for the present instruments [13] Describing the present instruments [14] Reporting specific / individual resuls Discussion [15] Commenting on resuls Describing the study Discussion [16] Studaming and present outcome (17) Preparing for the present outcome (18) Preparing for the present outcome (19) Describing research outcome (19) Describing research instruments [15] Describing at analysis procedure [16] Preparing for the present outcome (19) Describing research instruments [16] Summarizing the study Discussing [17] Preparing for the pre                                                                                                    |                              | [02] Presenting the research                                                                                                    | Stating the purpose directly                                                                |
| [03] Describing the methodology         • Describing the instruments or equipment           [04] Summarizing the findings         • Describing the main features or properties of the solution or product           [05] Diversing the research         • Describing the main features or properties of the solution or product           [05] Diversing the research         • Describing the procedure and value of the research           applications.)         • Presenting recommendations           [06] Establishing a territory         • Othering the centrality of the topic           [06] Establishing a territory         • Making topic generalizations           [07] Fistablishing a nethe         • Presenting recommendations           (Preparing for the present study)         • Adding to value is known           (Preparing for the present study)         • Presenting present research descriptively and/or purposively           1ntroduction         • Reference to main research descriptively and/or purposively           1ntroducing the present study)         • Definitional clarifications           [08] Presenting research austiments         • Definitional clarifications           [10] Describing the sample         • Indicating RA (Research Arricle) structure           [11] Describing the sample         • Indicating RA (Research Arricle) structure           [12] Describing the sample         • Indicating research questions or hypotheses           [13] repari                                                                                                    | Abstract                     |                                                                                                    | Describing the participants                                                                 |
| Pearsbing the procedure and conditions                 [04] JUNITARIZING the findings          Describing the main features or properties of the solution or product                 [05] Discussing the research             performation in the proceedings          Describing the main features or properties of the solution or product                 performation          Describing the main features or properties of the solution or product                 performation          Presenting economediations                 [06] Establishing a territory          Chaining the centrality of the topic                 (Paparing for the present study)          Presenting approximation                 [07] Establishing a niche             (Paparing for the present study)          Presenting approximation                 [07] Presenting the present study)          Presenting present (Paparing for the present study)                 Presenting research questions or hypotheses          Definitional clarifications                 [03] Presenting the present study)          Presenting research questions or hypotheses                 [04] Describing the sample          Indicating RA (Research Article) structure                 [05] Describing the sample          Indicating one consistent observations                                                                                                    |                              | [03] Describing the methodology                                                                                                    | Describing the instruments or equipment                                                     |
| [04] Summarizing the findings         Describing the main features or properties of the solution or product<br>page, dows inference, points be applications, or with<br>applications, and the corps of the<br>page, dows inference, points be applications, or with<br>applications)         Describing the main features or properties of the solution or product<br>Describing the carnetal type of the topic           (96) Establishing a territory<br>(Announcing the importance of the field)         Making topic generalizations         Claiming the carnetal type of the topic           (97) Establishing a niche<br>(Preparing for the present study)         - Reference to main research problems         - Reference to main research problems           (97) Establishing a niche<br>(Preparing for the present study)         - Reference to main research descriptively and/or purposively<br>Starting purpos(c)           (97) Establishing a niche<br>(Preparing for the present work<br>(Introduction         - Announcing present research descriptively and/or purposively<br>Starting purpos(c)           (98) Presenting the present work<br>(Introducting the present work<br>(Introducting the present study)         - Reference to main research productions           (99) Descripting the sample<br>(109) Descripting research instruments<br>(111) Descripting the procedures         - Indicating RA (Research Article) structure           (112) Preparing for the present instruments<br>(113) Preparing for the presentation of results         - Research<br>(Results (or Results &<br>(114) Reporting specific / individual results)           (115) Commenting on results         - Indicating and partition results         - Indicating information (Result present)<br>(Restarut pre                                                                                                    |                              |                                                                                                    | Describing the procedure and conditions                                                     |
| [05] Discussing the research<br>paper, drawn inference, points is applications, or welds<br>applications.)         Declaring conclusions from results           [06] Establishing a territory<br>(Announcing the importance of the field)         Summarizing existing studies (Reviewing items of previous research)<br>- Summarizing existing studies (Reviewing items) of previous studies<br>- Reference to main research problems           [07] Establishing a niche<br>(Preparing for the present study)         - Reference to main research problems           [07] Fistablishing a niche<br>(Preparing for the present study)         - Reference to main research provious studies<br>- Reference to main research questions or hypotheses           [08] Presenting the present work<br>(Introducting the present study)         - Reference to main research questions or hypotheses           [08] Presenting the present work<br>(Introducting the present study)         - Reference to main research questions or hypotheses           [09] Describing the sample         - Indicating RA (Research Article) structure           [10] Describing for the present study)         - Reference to main research questions or hypotheses           [11] Describing the procedures         - Restating research questions or hypotheses           [12] Describing data analysis procedure         - Restating research questions or hypotheses           [13] Preparing for the presentation of results         - Reporting most minopriant findings           [14] Reporting specific / individual results         - Indicating ingradiance (reasults ingrestating) (results in basis of a number of specific                                                                                                    |                              | [04] Summarizing the findings                                                                                                    | Describing the main features or properties of the solution or product                       |
| Introduction         Evaluating value of the research<br>performance of the field           (06) Establishing a territory<br>(Anouncing the importance of the field)         Making topic generalizations           (07) Establishing a territory<br>(Anouncing the importance of the field)         Summarizing existing studies (Reviewing items of previous research)           (07) Establishing a niche<br>(Preparing for the present study)         Presenting positive justification           (08) Presenting the present work<br>(Introduction         Reference to main research problems           (08) Presenting the present work<br>(Introducting the present work<br>(Introducting the present work<br>(Introducting the present work<br>(Introducting the present study)         Definitional clarifications           (09) Describing the sample<br>(10) Describing research questions or hypotheses         Definitional clarifications<br>(Relearch Article) structure           (11) Describing the precedures<br>(12) Describing the sample<br>(13) Preparing for the present instruments<br>(11) Describing research questions or hypotheses         Indicating RA (Research Article) structure           (13) Preparing for the present instruments<br>(14) Reporting specific / individual results         (Relearch Article) structure           (14) Reporting specific / individual results         Presenting integrated results on the basis of a number of specific results<br>(15) Commenting on results           (14) Reporting specific / individual results         Presenting integrated results on the basis of a number of specific results<br>(16) Summarizing results           (19) Discussing the findings of t                                                                                                    |                              | [05] Discussing the research                                                                                                    | Deducing conclusions from results                                                           |
| Presenting recommendations  Presenting recommendations  Claiming the currentily of the topic  (announcing the importance of the field)  Summarizing existing studies (Review items of previous research)  Drawing inferences from previous studies  Reference to main research problems  Inficiating a gap  1071 Establishing a niche  Presenting positive justification  Resents  (Preparing for the present study)  Presenting positive justification  Announcing present research questions or hypotheses  Predicting resource of main research problems  Presenting purpose(s)  Presenting purpose(s)  Presenting purpose(s)  Presenting purpose(s)  Presenting research questions or hypotheses  Predicting results  Predicting results (Announcing prince research excerptively and/or purposively  Presenting research questions or hypotheses  Predicting results (Announcing prince research questions or hypotheses  Predicting results (Announcing prince research questions or hypotheses  Predicting results (Announcing prince research questions or hypotheses  Predicting results (Announcing prince research questions or hypotheses  Predicting results (Announcing prince results (Announcing prince results (Announcing prince results (Introducing the present or fresults  Presenting procedures  [13] Preparing for the presentation of results  Presenting most important findings Substantiating (or invalidating) results  [14] Reporting specific / individual results  Presenting integrated results on the presentation of results  [15] Commenting on results [16] Summarizing results [16] Summarizing results [16] Summarizing results [16] Summarizing results [16] Summarizing results [16] Summarizing results [16] Summarizing results [16] Summarizing results [16] Summarizing results [16] Summarizing results [16] Summarizing results [17] Preparing for the presentation of the study [18] Highlighting overall research outcome [20] Drawing conclusions of the study [21] Evaluating the study [22] Deductions form the research [23] Summarizing testudy [24] Evaluating the stud                                                                                                    |                              | (Interprets or extends results beyond the scope of the<br>paper draws inferences points to applications or wider                                                                 | Evaluating value of the research                                                            |
| <ul> <li>Claiming the centrality of the topic</li> <li>Making topic generalizations</li> <li>Summarizing existing studies (Reviewing items of previous research)</li> <li>Drawing inferences from previous studies</li> <li>Reference io main research problems</li> <li>Introduction</li> <li>(7) Establishing a niche<br/>(Preparing for the present study)</li> <li>Presenting a question</li> <li>Rating a question</li> <li>Rating a question</li> <li>Presenting present research descriptively and/or purposively</li> <li>Stating purpose(s)</li> <li>Presenting research questions or hypotheses</li> <li>Definitional (Lariffeations)</li> <li>Presenting research questions or hypotheses</li> <li>Stating the value of the present study)</li> <li>Presenting research questions or hypotheses</li> <li>Definitional clariffeations</li> <li>Indicating RA (Research Article) structure</li> <li>Iterpreting for the present struments</li> <li>Describing the sample</li> <li>Iterpreting research questions or hypotheses</li> <li>Stating the value of the present research precedure</li> <li>Iterpreting research questions or hypotheses</li> <li>Iterpreting for the present instruments</li> <li>Describing the sample</li> <li>Iterpreting for the presentation of results</li> <li>(Relevanting more results)</li> <li>Results (or Results &amp; Iterpreting or the presentation of results</li> <li>Results (or Results &amp; Iterpreting or the presentation of results</li> <li>Iterpreting for the presentation of results</li> <li>Iterpreting for the presentation of results</li> <li>Iterpreting for the presentation of the discussion or hypotheses</li> <li>Indicating a non-consistent observations</li> <li>Iterpreting for the presentation of the discussion scient observations</li> <li>Iterpreting for the presentation of the discussion scient observations</li> <li>Iterpreting for the presentation of the discussion and presequestion of</li></ul>                                                                                                    |                              | applications.)                                                                                                    | Presenting recommendations                                                                  |
| Index         1061 Establishing a territory<br>(Announcing the importance of the field)         • Making topic generalizations           Summarizing existing studies (Reviewing items of previous research)         • Darwing inferences from previous studies<br>Reference to main research problems           Introduction         • Indicating a gap         • Indicating a gap           (07) Establishing a niche<br>(17) Establishing a niche<br>(17) Establishing a niche<br>(17) Establishing a niche<br>(17) Establishing the present study)         • Nationauri genesaria<br>• Adding to what is known           • Reference to main research problems         • Indicating a gap           (18) Presenting the present study)         • Reference to main research procedure (Summarizing uncons)<br>• Presenting research nuoncung principal outcomes)<br>• Stating the value of the present research           • Indicating RA (Research Article) structure         • Indicating RA (Research Article) structure           (10) Describing the sample         • Location of results<br>• Results<br>(11) Describing the procedures           (12) Describing the procedure<br>(13) Preparing for the presentation of results<br>• Results<br>(14) Reporting specific / individual results<br>• Substantiating cor invalidating non-consistent observations           (15) Commenting on results<br>• Indicating non-consistent observations         • Indicating non-consistent observations           (15) Commenting on results<br>• Interpreting results         • Preserting integrated results on the basis of a number of specific results<br>• Origing background information<br>(Restate the aims, objectives, procedural information, theories,<br>and rese                                                                                                    |                              |                                                                                                    | Claiming the centrality of the topic                                                        |
| (Announcing the importance of the field)         Summarizing existing studies (Reviewing items of previous research)           (Direction of the field)         Direction previous dudies           (Introduction         Indicating a gap           (Introduction         Adding to what is known           (Reparing for the present study)         Presenting present research descriptively and/or purposively           Stating a question         Announcing present research descriptively and/or purposively           Stating purpose(s)         Presenting research questions or hypotheses           (08) Presenting the present work         Definitional clarifications           (Introducing the present study)         Reference to main research procedure (Summarizing methods)           Predecting results (Announcing principal outcomes)         Stating the value of the present research           (IO) Describing the sample         Indicating research questions or hypotheses           (II) Describing research instruments         III Describing data analysis procedure           (II) Preparing for the presentation of results         (Relating research questions or hypotheses           (II) Reporting specific / individual results         Neetoring result (Value data collection and analysis procedure           (II) Preparing for the presentation of the study         Indicating significance of the atos of a number of specific results           (III) Summarizing results         Presenting i                                                                                                    |                              | [06] Establishing a territory                                                                                                    | Making topic generalizations                                                                |
|                                                                                                    | Introduction                 | (Announcing the importance of the field)                                                                                                    | Summarizing existing studies (Reviewing items of previous research)                         |
| Introduction         Indicating a gap           [07] Establishing a niche         Adding to what is known           (Preparing for the present study)         Presenting privicy justification           Introduction         Raising a question           Announcing present research descriptively and/or purposively           Stating purpose(s)         Presenting present descriptively and/or purposively           Introducting the present work         Reference to main research procedure (Summarizing methods)           (Introducing the present study)         Reference to main research procedure (Summarizing methods)           (Introducing the present study)         Reference to main research procedure (Summarizing methods)           (Introducing the sample         Indicating a gap           [10] Describing the sample         Indicating factor to the present research           [11] Describing research instruments         III Describing freedures           [12] Describing data analysis procedure         Restating research questions or hypotheses           [13] Preparing for the presentation of results         Restating research questions or hypotheses           [14] Reporting specific / individual results         Indicating any on-consistent observations           [15] Commenting on results         Interpreting results         Griving background information           [16] Summarizing research outcome         Reporting results (Spected or u                                                                                                    |                              |                                                                                                    | Drawing inferences from previous studies                                                    |
| [07] Establishing a niche<br>(Peparing for the present study)         Presenting positive justification           Introduction         Raising a question           Announcing present research descriptively and/or purposively           Stating present research descriptively and/or purposively           Stating present research descriptively and/or purposively           Stating present research descriptively and/or purposively           Stating present research descriptively and/or purposively           Stating present research descriptively and/or purposively           Stating present research descriptively and/or purposively           Stating the value of the present research           [08] Presenting research instruments           [11] Describing the sample           [12] Describing data analysis procedure           [13] Preparing for the presentation of results           (Results &<br>(or Results &<br>(14] Reporting specific / individual result           [15] Commenting on results           [17] Preparing for the presentation of the<br>discussion section           [18] Highlighting overall research outcome           (19] Discussion           [19] Discussion (18]           [10] Discussion (20)           [11] Preparing for the present of the study           (11] Preparing for the present of the study           [12] Discussion (20)           [13] Highlighting overall rese                                                                                                    |                              |                                                                                                    | Indicating a gap                                                                            |
| (b) [rstainsting a future         - Adding to what is k10win           (b) [rstainsting a future         - Raising a question           Introduction         - Raising a question           Announcing present research descriptively and/or purposively         - Stating purpose(s)           Presenting present research questions or hypotheses         - Presenting research questions or hypotheses           (08] Presenting the present work         - Definitional clarifications           (10) Describing the sample         - Reference to main research procedure (Summarizing methods)           • Predicting results (Announcing principal outcomes)         - Stating the value of the present research           [09] Describing the sample         - Indicating RA (Research Article) structure           [10] Describing research instruments         - Indicating on results           [11] Describing research instruments         - Location of results           [12] Describing question of results         - Restating research questions or hypotheses           (results & Iterpreting results of results         - Resenting nonst important findings           (results & Iterpreting results         - Indicating non-consistent observations           [15] Commenting on results         - Indicating non-consistent observations           [16] Summarizing results         - Presenting integrated results on the basis of a number of specific results           (results asing resu                                                                                                    |                              | [07] Establishing a nicha                                                                                                    | Adding to what is known                                                                     |
| Introduction                                                                                                    |                              | (Preparing for the present study)                                                                                                    | Presenting positive justification                                                           |
| Initial controls       Announcing present research descriptively and/or purposively         Stating purpose(s)       Presenting research questions or hypotheses         [08] Presenting the present work<br>(Introducing the present study)       Presenting research questions or hypotheses         [09] Describing the sample       Predicting results (Announcing principal outcomes)         [11] Describing the procedures       Indicating RA (Research Article) structure         [11] Describing the procedures       * (Re)stating data collection and analysis procedure         [12] Describing data analysis procedure       * (Re)stating data collection and analysis procedure         [13] Preparing for the presentation of results       * (Re)stating data collection and analysis procedure         [14] Reporting specific / individual results       * (Re)stating data collection and analysis procedure         [15] Commenting on results       * Interpreting results         [16] Summarizing results       > Indicating non-consistent observations         [17] Preparing for the presentation of the study       * Comparing results with hypothesis         [18] Highlighting overall research outcome       * Reporting results         [19] Discussing the findings of the study       * Indicating significance / advantage         [20] Drawing conclusions for the study       * Indicating significance / advantage         [21] Evaluating the study       * Indicating significance / advantage <td>(</td> <td>Raising a question</td>                                                                                                    |                              | (                                                                                                    | Raising a question                                                                          |
| Stating purpose(s)       Stating purpose(s)         (08) Presenting the present work<br>(Introducing the present study)       Presenting research questions or hypotheses         (10) Describing the present work<br>(Introducing the present study)       Predicting results (Announcing principal outcomes)         (10) Describing the sample<br>(11) Describing the procedures<br>(12) Describing the procedures<br>(13) Preparing for the presentation of results       (Re)stating treated natures         (11) Describing the procedures<br>(12) Describing presentation of results       (Re)stating treated natures         (13) Preparing for the presentation of results       (Re)stating treated natures         (14) Reporting specific / individual results       Neporting most important findings         (15) Commenting on results       Interpreting results         (17) Preparing for the presentation of the<br>discussion section       (Siving background information<br>(Restate the aims, objectives, procedural information<br>(Restate the aims, objectives, procedural information<br>(Restate the aims, objectives, procedural information<br>(Restate the aims, objectives, procedural information<br>(Restate the aims, objectives, procedural information<br>(Restate the aims, objectives, procedural information<br>(Restate the aims, objectives, procedural information<br>(Restate the aims, objectives, procedural information<br>(Restate the aims, objectives, procedural information<br>(Restate the aims, objectives, procedural information<br>(Restate the aims, objectives, procedural information<br>(Restate the aims, objectives, procedural information<br>(Restate the aims, objectives, procedural information<br>(Restate the aims, objectives, procedural information<br>(Restate the aims, objectives,                                                                                                    |                              |                                                                                                    | Announcing present research descriptively and/or purposively                                |
| Presenting research questions or hypotheses     Predicting research questions or hypotheses     Definitional clarifications     Predicting research questions procedure (Summarizing methods)     Predicting results (Announcing principal outcomes)     Stating the value of the present research     Indicating RA (Research Article) structure     [09] Describing the sample     [10] Describing the procedures     [11] Describing the procedures     [12] Describing data analysis procedure     [13] Preparing for the presentation of results     (or Results &     [14] Reporting specific / individual results     [15] Commenting on results     [16] Summarizing results     [16] Summarizing results     [17] Preparing for the presentation of the     discussion section     [16] Summarizing results     [17] Preparing for the presentation of the     discussion section     [16] Summarizing results     [17] Preparing for the presentation of the     discussion section     [18] Highlighting overall research outcome     [19] Discussion     [19] Discussing the findings of the study     [10] Discussion     [20] Drawing conclusions of the study     [21] Evaluating the study     [21] Evaluating the study     [22] Deductions from the research     [23] Demmarizing the study     [24] Evaluating the study     [24] Evaluating the study     [25] Deductions from the research     [25] Deductions from the research     [25] Deductions from the research     [25] Deductions from the research     [25] Deductions from the research     [25] Deductions from the research     [26] Deductions from the research     [25] Deductions from the research     [26] Deductions from the research     [27] Deductions from the research     [28] Deductions from the research     [29] Deductions from the research     [26] Deductions from the research     [27] Deductions from the research     [28] Deductions from the research     [29] Deductions from the research     [29] Deductions from the research     [29] Deductions from the research     [29] Deductions from the resear                                                                                                    |                              |                                                                                                    | • Stating purpose(s)                                                                        |
| [08] Presenting the present work<br>(Introducing the present study)       Definitional clarifications         Wethod       [09] Describing the sample         [10] Describing the sample       Indicating RA (Research Article) structure         [10] Describing the present instruments       Indicating RA (Research Article) structure         [11] Describing the presentation of results       (Re)stating results (Announcing principal outcomes)         [12] Describing the presentation of results       (Re)stating research questions or hypotheses         [13] Preparing for the presentation of results       (Re)stating and analysis procedure         [14] Reporting specific / individual results       (Reporting most important findings)         [15] Commenting on results       Interpreting results         [16] Summarizing results       Integret results on the basis of a number of specific results         [17] Preparing for the presentation of the<br>discussion soction       (Reporting results (Expected or unexpected outcome)         [18] Highlighting overall research outcome       Reporting results with a hypothesis         [19] Discussing the findings of the study       Comparing results with hiterature         [19] Discussing the findings of the study       Indicating significance / advantage         [11] Discussing the findings of the study       Indicating significance / advantage         [22] Deductions from the research       Making suggestions / drawing (pedagogic) im                                                                                                    |                              |                                                                                                    | Presenting research questions or hypotheses                                                 |
| Introducing the present study)         • Reference to main research procedure (Summarizing methods)           • Predicting results (Announcing principal outcomes)         • Stating the value of the present research           • Indicating RA (Research Article) structure           III) Describing the sample         III) Describing the sample           III) Describing data analysis procedures         • Indicating RA (Research Article) structure           III) Describing data analysis procedures         • Restating research instruments           III) Describing data analysis procedures         • Restating research questions or hypotheses           Results         (or Results & [14] Reporting specific / individual results         • Location of results           Or Results & [15] Commenting on results         • Interpreting results         • Substantiating (or invalidating) results           III) Preparing for the presentation of the discussion section         • Interpreting results         • Reporting results           III) Preparing for the presentation of the discussion results         • Interpreting results (Expected or unexpected outcome)           IIII) Preparing for the presentation of the study         • Interpreting results (Expected or unexpected outcome)           IIII) Preparing for the presentation of the study         • Interpreting results (Expected or unexpected outcome)           IIII) Preparing for the study         • Interpreting results (Expected or unexpected outcome)           <                                                                                                    |                              | [08] Presenting the present work                                                                                                    | Definitional clarifications                                                                 |
| <ul> <li>Predicting results (Announcing principal outcomes)         <ul> <li>Stating the value of the present research</li> <li>Indicating RA (Research Article) structure</li> </ul> </li> <li>Indicating RA (Research Article) structure</li> <li>ID Describing the sample         <ul> <li>ID Describing the sample</li> <li>ID Describing the procedures</li> <li>ID Describing the procedures</li> <li>ID Describing the procedures</li> <li>ID Describing the procedures</li> <li>ID Describing the procedures</li> <li>ID Describing the procedures</li> <li>ID Describing the procedures</li> <li>ID Describing the procedures</li> <li>ID Describing the procedures</li> <li>ID Describing the procedures</li> <li>Results</li></ul></li></ul>                                                                                                    |                              | (Introducing the present study)                                                                                                    | Reference to main research procedure (Summarizing methods)                                  |
| Stating the value of the present research     Indicating RA (Research Article) structure     Indicating RA (Research Article) structure     Indicating RA (Research Article) structure     Indicating RA (Research Article) structure     Indicating RA (Research Article) structure     Indicating RA (Research Article) structure     (Indicating RA (Research Article) structure     (Indicating significance of the outcome     (Indicating significance / advantage     (Indicating significance / advantage     (Indicating RA (Research Article) structure     (Indicating RA (Research Article) structure     (Indicating RA (Research Article) structure     (Indicating RA (Research Article) structure)     (Indicating RA (Research Article) structure)     (Indicating RA (Research Article) structure)     (Indicating RA (Research Article) structure)     (Indicating RA (Research Article) structure)     (Indicating RA (Research Artich) structure)     (Indicating RA (Research Article) structure)                                                                                                    |                              |                                                                                                    | Predicting results (Announcing principal outcomes)                                          |
| Indicating RA (Research Article) structure           Method         [09] Describing the sample           I10] Describing tresearch instruments         [11] Describing the procedures           [12] Describing data analysis procedure         · (Re)stating data collection and analysis procedure           Results         [13] Preparing for the presentation of results         · (Re)stating research questions or hypotheses           Results (or Results & I14] Reporting specific / individual results         · Naction of results         · Reporting most important findings           I15] Commenting on results         · Indicating non-consistent observations         · Indicating non-consistent observations           I16] Summarizing results         · Presenting integrated results on the basis of a number of specific results           I17] Preparing for the presentation of the discussion section         · Origing background information (Restate the aims, objectives, procedural information, theories, and research questions)           I18] Highlighting overall research outcome         · Comparing results with a hypothesis           · Interpreting / discussing results         · Indicating significance / advantage           I21] Descusing the study         · Indicating significance / advantage           (or conclusions)         · Indicating significance / advantage           I21] Drawing conclusions of the study         · Indicating significance / advantage           I21] Deductions from the research                                                                                                    |                              |                                                                                                    | Stating the value of the present research                                                   |
| Method         [09] Describing the sample           Method         [10] Describing the procedures           [11] Describing data analysis procedure                                                                                                    |                              |                                                                                                    | Indicating RA (Research Article) structure                                                  |
| [13] Determing data data/us proceedure       (Re)stating data collection and analysis procedure         Results       [13] Preparing for the presentation of results       (Re)stating research questions or hypotheses         Results & [14] Reporting specific / individual results       Reporting most important findings         [15] Commenting on results       Interpreting results       Reporting most important findings         [16] Summarizing results       Interpreting results       Interpreting results         [17] Preparing for the presentation of the discussion section       Giving background information (Restate the aims, objectives, procedural information, theories, and research questions)         [18] Highlighting overall research outcome       Reporting results with a hypothesis         [19] Discussing the findings of the study       Comparing results with a hypothesis         [20] Drawing conclusions of the study       Indicating significance / advantage         [21] Evaluating the study       Indicating significance / advantage         [22] Deductions from the research       Making suggestions / drawing (pedagogic) implications         [24] Evaluating the study       Indicating significance / advantage         [25] Deductions from the research       Recommending further research         [25] Deductions from the research       Recommending further research         [25] Deductions from the research       Recommending further research                                                                                                    | Method                       | <ul><li>[09] Describing the sample</li><li>[10] Describing research instruments</li><li>[11] Describing the procedures</li><li>[12] Describing data analysis procedure</li></ul> |                                                                                             |
| [13] Preparing for the presentation of results       • Restating research questions or hypotheses         Results       [14] Reporting specific / individual results       • Location of results       • Reporting most important findings         Discussion)       • Indicating non-consistent observations       • Indicating non-consistent observations         [15] Commenting on results       • Interpreting results on the basis of a number of specific results         [16] Summarizing results       • Presenting integrated results on the basis of a number of specific results         [17] Preparing for the presentation of the discussion section       • Reporting results (Expected or unexpected outcome)         [18] Highlighting overall research outcome       • Reporting results (Expected or unexpected outcome)         • Interpreting / discussing results       • Indicating significance of the outcome         (or       • Oromparing results with literature         (or       • Indicating significance / advantage         [20] Drawing conclusions of the study       • Indicating significance / advantage         [21] Evaluating the study       • Indicating significance / advantage         [22] Deductions from the research       • Making suggestions / drawing (pedagogic) implications         (or Pedagogic implications       • Providing summary       • Indicating significance / advantage         [23] Summarizing the study       • Indicating significance / advantage                                                                                                    |                              |                                                                                                    | • (Re)stating data collection and analysis procedure                                        |
| Results<br>(or Results &<br>Discussion)       14] Reporting specific / individual results       · Location of results<br>· Reporting most important findings<br>· Substantiating (or invalidating) results<br>· Indicating non-consistent observations         [15] Commenting on results       · Interpreting results<br>· Interpreting results       · Presenting integrated results on the basis of a number of specific results<br>· Oriving background information<br>(Restate the aims, objectives, procedural information, theories,<br>and research questions)         [18] Highlighting overall research outcome<br>(or<br>Conclusions)       · Reporting results (Expected or unexpected outcome)<br>· Interpreting results with a hypothesis<br>· Comparing results with a hypothesis<br>· Comparing results with a hypothesis<br>· Comparing results with a hypothesis<br>· Comparing results with a hypothesis<br>· Comparing results with a hypothesis<br>· Comparing results with literature<br>· Exemplifying         [20] Drawing conclusions of the study<br>Stating research conclusions<br>(or<br>Conclusions)       · Indicating significance / advantage<br>· Indicating limitations<br>· Evaluating methodology<br>· Evaluating methodology<br>· Recommending further research<br>· Making suggestions / drawing (pedagogic) implications<br>· Evaluating methodology<br>· Indicating limitations<br>· Indicating significance / advantage<br>· Indicating significance / advantage<br>· Indicating significance / adv                                                                                                    |                              | [13] Preparing for the presentation of results                                                                                                    | • Restating research questions or hypotheses                                                |
| Results<br>(or Results &<br>Discussion)       [14] Reporting specific / individual results       • Reporting most important findings<br>• Substantiating (or invalidating) results         [15] Commenting on results       • Interpreting results       • Indicating non-consistent observations         [16] Summarizing results       • Presenting integrated results on the basis of a number of specific results         [17] Preparing for the presentation of the<br>discussion section       • Giving background information<br>(Restate the aims, objectives, procedural information, theories,<br>and research questions)         [18] Highlighting overall research outcome       • Reporting results (Expected or unexpected outcome)         • Interpreting / discussing results       • Interpreting results with a hypothesis         • Conclusions<br>(or<br>Conclusions)       • Indicating significance / advantage         [20] Drawing conclusions of the study<br>Stating research conclusions       • Indicating significance / advantage         [21] Evaluating the study       • Indicating significance / advantage         [22] Deductions from the research       • Recommending further research         • Making suggestions / drawing (pedagogic) implications       • Indicating significance / advantage         [23] Summarizing the study       • Providing summary         • Indicating significance / advantage       • Indicating significance / advantage         [24] Evaluating the study       • Indicating significance / advantage         • Indic                                                                                                    |                              |                                                                                                    | Location of results                                                                         |
| It is key for the presenter / individual results       Substantiating (or invalidating) results         Iscussion       Indicating non-consistent observations         Iscussion       Iscussion         Iscussion       Iscussion         Iscussion       Iscussion         Iscussion       Iscussion section         Iscussion       Iscussion section         Iscussion       Iscussion section         Iscussion       Iscussion section         Iscussion       Iscussion section         Iscussion       Iscussion section         Iscussion       Iscussion section         Iscussion       Iscussion section         Iscussion       Iscussion for the presentation of the discussing the findings of the study         Iscussion       Iscussing the findings of the study         Iscussion       Interpreting results with a hypothesis         Iscussion       Comparing results with literature         (or       Exemplifying         Iscussion       Indicating significance / advantage         Iscussion       Indicating significance / advantage         Iscussion       Indicating significance / advantage         Iscussion       Indicating significance / advantage         Iscussion       Indicating significance / advantage                                                                                                    | Results                      | [14] Paparting apositis / individual regults                                                                                                    | Reporting most important findings                                                           |
| Discussion<br>(or<br>Conclusions)         Indicating significance / advantage           [10] Drawing conclusions of the study<br>Stating research conclusions<br>(or Pedagogic<br>(or Pedagogic))<br>(or Pedagogic<br>(or Pedagogic))<br>(or Pedagogic))<br>(or Pedagogic | (of Results &<br>Discussion) | [14] Reporting specific / individual results                                                                                                    | Substantiating (or invalidating) results                                                    |
| [15] Commenting on results       Interpreting results         [16] Summarizing results       Presenting integrated results on the basis of a number of specific results         [17] Preparing for the presentation of the discussion section       Giving background information (Restate the aims, objectives, procedural information, theories, and research questions)         [18] Highlighting overall research outcome       Reporting results (Expected or unexpected outcome)         Discussion (or       Interpreting / discussing results         [19] Discussing the findings of the study       Comparing results with a hypothesis         [20] Drawing conclusions of the study       Comparing results with literature         [21] Evaluating the study       Indicating significance / advantage         [21] Deductions from the research       Recommending further research         [23] Summarizing the study       Providing summary         [24] Evaluating the study       Indicating significance / advantage         [25] Deductions from the research       Recommending further research         [25] Deductions from the research       Recommending further research         Making suggestions / drawing (pedagogic) implications         [25] Deductions from the research       Recommending further research         Making suggestions / drawing (pedagogic) implications                                                                                                    | Discussion                   |                                                                                                    | Indicating non-consistent observations                                                      |
| [16] Summarizing results <ul> <li>Presenting integrated results on the basis of a number of specific results</li> <li>Giving background information<br/>(Restate the aims, objectives, procedural information, theories,<br/>and research questions)</li> <li>[18] Highlighting overall research outcome</li> <li>Reporting results (Expected or unexpected outcome)</li> <li>Interpreting / discussing results</li> <li>Indicating significance of the outcome</li> <li>Comparing results with a hypothesis</li> <li>Comparing results with literature</li> <li>Exemplifying</li> <li>Indicating significance / advantage</li> <li>Indicating significance / advantage</li> <li>Indicating significance / advantage</li> <li>Indicating significance / advantage</li> <li>Indicating significance / advantage</li> <li>Indicating significance / advantage</li> <li>Indicating significance / advantage</li> <li>Indicating significance / advantage</li> <li>Indicating significance / advantage</li> <li>Indicating significance / advantage</li> <li>Indicating summary</li> <li>Indicating significance / advantage</li> <li>Indicating significance / advantage</li> <li>Indicating significance / advantage</li> <li>Indicating significance / advantage</li> <li>Indicating significance / advantage</li> <li>Indicating significance / advantage</li> <li>Indicating significance / advantage</li> <li>Indicating significance / advantage</li> <li>Indicating significance / advantage</li> <li>Indicating significance / advantage</li> <li>Indicating significance / advantage</li> <li>Indicating significance / advantage</li> <li>Indicating significance / advantage</li> <li>Indicating limitations</li> <li>Evaluating methodology</li> <li>Indicating signific</li></ul>                                                                                                    |                              | [15] Commenting on results                                                                                                    | Interpreting results                                                                        |
| [17] Preparing for the presentation of the discussion section       • Giving background information (Restate the aims, objectives, procedural information, theories, and research questions)         [18] Highlighting overall research outcome       • Reporting results (Expected or unexpected outcome)         [19] Discussing the findings of the study       • Interpreting / discussing results         [19] Discussing the findings of the study       • Comparing results with a hypothesis         [20] Drawing conclusions of the study       • Comparing results with literature         [21] Evaluating the study       • Indicating significance / advantage         [21] Evaluating the study       • Indicating significance / advantage         [22] Deductions from the research       • Recommending further research         (or Pedagogic implications       • Indicating significance / advantage         [23] Summarizing the study       • Indicating significance / advantage         [24] Evaluating the study       • Indicating significance / advantage         [25] Deductions from the research       • Recommending further research         • Recommending further research       • Recommending further research         • Stating methodology       • Evaluating methodology         [25] Deductions from the research       • Recommending further research         • Making suggestions / drawing (pedagogic) implications                                                                                                    |                              | [16] Summarizing results                                                                                                    | Presenting integrated results on the basis of a number of specific results                  |
| discussion section       (Restate the ams, objectives, procedural information, theories, and research questions)         [18] Highlighting overall research outcome       Reporting results (Expected or unexpected outcome)         Discussion (or Conclusions)       [19] Discussing the findings of the study       Interpreting / discussing results with a hypothesis         [20] Drawing conclusions of the study       Comparing results with a hypothesis       Comparing results with literature         [21] Evaluating the study       Indicating significance / advantage       Indicating limitations         [22] Deductions from the research       Recommending further research       Making suggestions / drawing (pedagogic) implications         Conclusions (or Pedagogic implications       [24] Evaluating the study       Indicating limitations         [25] Deductions from the research       Recommending further research         [25] Deductions from the research       Recommending further research         (adking suggestions / drawing (pedagogic) implications         (25] Deductions from the research       Recommending further research         (Baking suggestions / drawing (pedagogic) implications         (25] Deductions from the research       Recommending further research         (Baking suggestions / drawing (pedagogic) implications                                                                                                    |                              | [17] Preparing for the presentation of the                                                                                                    | Giving background information                                                               |
| Image: Conclusions of the study       • Reporting results (Expected or unexpected outcome)         Discussion (or       • Indicating significance of the outcome         Conclusions)       • Comparing results with a hypothesis         [19] Discussing the findings of the study       • Comparing results with literature         • Comparing results with literature       • Exemplifying         [20] Drawing conclusions of the study       • Indicating significance / advantage         [21] Evaluating the study       • Indicating limitations         • Evaluating methodology       • Recommending further research         [22] Deductions from the research       • Recommending further research         • Orollusions (or Pedagogic implications)       • Indicating significance / advantage         [23] Summarizing the study       • Providing summary         • Indicating significance / advantage       • Indicating significance / advantage         [24] Evaluating the study       • Indicating limitations         • Evaluating methodology       • Evaluating methodology         • Indicating significance / advantage       • Indicating significance / advantage         • Indicating significance / advantage       • Indicating limitations         • Conclusions (or Pedagogic)       • Indicating limitations         • Indicating significance / advantage       • Indicating limitations         •                                                                                                    |                              | discussion section                                                                                                    | (restate the aims, objectives, procedural information, theories,<br>and research questions) |
| Implementation       Interpreting / discussing results         Implementation       Interpreting / discussing results         Implementation       Indicating significance of the outcome         Conclusions)       (or         [20] Drawing conclusions of the study       Comparing results with a hypothesis         [20] Drawing conclusions of the study       Exemplifying         [21] Evaluating the study       Indicating significance / advantage         [21] Evaluating the study       Indicating limitations         [22] Deductions from the research       Recommending further research         [23] Summarizing the study       Providing summary         [24] Evaluating the study       Indicating significance / advantage         [24] Evaluating the study       Indicating limitations         [25] Deductions from the research       Recommending further research         [25] Deductions from the research       Recommending further research         (advantage       Indicating limitations         (25] Deductions from the research       Recommending further research         (25] Deductions from the research       Making suggestions / drawing (pedagogic) implications                                                                                                    |                              | [18] Highlighting overall research outcome                                                                                                    | Reporting results (Expected or unexpected outcome)                                          |
| Discussion<br>(or<br>Conclusions)       [19] Discussing the findings of the study       • Indicating significance of the outcome         [20] Drawing conclusions of the study<br>Stating research conclusions       • Comparing results with a hypothesis         [21] Evaluating the study       • Indicating significance / advantage         [21] Evaluating the study       • Indicating significance / advantage         [22] Deductions from the research       • Recommending further research         [23] Summarizing the study       • Providing summary         [24] Evaluating the study       • Indicating limitations         (or Pedagogic<br>implications)       • Evaluating methodology         [25] Deductions from the research       • Recommending further research         • Evaluating methodology       • Evaluating methodology         • Indicating significance / advantage       • Indicating significance / advantage                                                                                                    |                              |                                                                                                    | Interpreting / discussing results                                                           |
| Discussion<br>(or<br>Conclusions)       [19] Discussing the findings of the study       • Comparing results with a hypothesis<br>• Comparing results with literature<br>• Exemplifying         [20] Drawing conclusions of the study<br>Stating research conclusions       • Indicating significance / advantage         [21] Evaluating the study       • Indicating limitations<br>• Evaluating methodology         [22] Deductions from the research<br>(or Pedagogic<br>implications)       • Recommending further research<br>• Making suggestions / drawing (pedagogic) implications         [23] Summarizing the study       • Providing summary<br>• Indicating limitations<br>• Evaluating methodology         [24] Evaluating the study       • Indicating limitations<br>• Evaluating methodology         [25] Deductions from the research<br>• Making suggestions / drawing (pedagogic) implications         • Recommending further research<br>• Making suggestions / drawing (pedagogic) implications                                                                                                    |                              |                                                                                                    | Indicating significance of the outcome                                                      |
| Discussion<br>(or       • Comparing results with literature<br>• Exemplifying         Conclusions)       [20] Drawing conclusions of the study<br>Stating research conclusions         [21] Evaluating the study       • Indicating significance / advantage         [21] Evaluating the study       • Indicating limitations         [22] Deductions from the research       • Recommending further research         [23] Summarizing the study       • Providing summary         [24] Evaluating the study       • Indicating limitations         (or Pedagogic<br>implications)       [24] Evaluating the study       • Indicating limitations         [25] Deductions from the research       • Recommending further research         • Making suggestions / drawing (pedagogic) implications         (advantage       • Indicating limitations         (advantage       • Indicating limitations         (b) Conclusions       • Evaluating the study       • Indicating limitations         (advantage       • Indicating limitations       • Evaluating methodology         • Evaluating methodology       • Recommending further research       • Recommending further research         • Making suggestions / drawing (pedagogic) implications       • Recommending further research       • Making suggestions / drawing (pedagogic) implications                                                                                                    |                              | [19] Discussing the findings of the study                                                                                                    | Comparing results with a hypothesis                                                         |
| Conclusions) <ul> <li>[20] Drawing conclusions of the study<br/>Stating research conclusions</li> <li>Indicating significance / advantage</li> <li>Indicating limitations</li> <li>Evaluating methodology</li> </ul> [21] Evaluating the study       • Indicating limitations         [22] Deductions from the research       • Recommending further research         [23] Summarizing the study       • Providing summary         [24] Evaluating the study       • Indicating limitations         (or Pedagogic implications       • Indicating limitations         (or Pedagogic implications       • Indicating limitations         (or Pedagogic implications       • Indicating limitations         (or Pedagogic implications       • Indicating limitations         (avaluating the study       • Indicating limitations         • Evaluating methodology       • Indicating limitations         (avaluating the study       • Indicating limitations         (avaluating the study       • Indicating limitations         (avaluating methodology       • Indicating limitations         (avaluating methodology       • Indicating suggestions / drawing (pedagogic) implications                                                                                                    | Discussion                   |                                                                                                    | Comparing results with literature                                                           |
| [20] Drawing conclusions of the study         Stating research conclusions         [21] Evaluating the study         [21] Evaluating the study         [22] Deductions from the research         [23] Summarizing the study         [24] Evaluating the study         [23] Summarizing the study         [24] Evaluating the study         [25] Deductions from the research         [25] Deductions from the research         [25] Deductions from the research         (aking suggestions / drawing (pedagogic) implications         (b) Recommending further research         (aking suggestions)                                                                                                    | ( or<br>Conclusions)         |                                                                                                    | • Exemplifying                                                                              |
| Stating research conclusions       • Indicating significance / advantage         [21] Evaluating the study       • Indicating significance / advantage         [22] Deductions from the research       • Recommending further research         [23] Summarizing the study       • Providing suggestions / drawing (pedagogic) implications         [24] Evaluating the study       • Providing summary         [24] Evaluating the study       • Indicating limitations         (or Pedagogic implications)       • Indicating limitations         [25] Deductions from the research       • Recommending further research         • Indicating suggestions / drawing (pedagogic) implications       • Recommending limitations         (or Pedagogic implications)       • Indicating limitations         [25] Deductions from the research       • Recommending further research         • Making suggestions / drawing (pedagogic) implications                                                                                                    | conclusions)                 | [20] Drawing conclusions of the study                                                                                                    |                                                                                             |
| [21] Evaluating the study       • Indicating significance / advantage         [21] Evaluating the study       • Indicating limitations         [22] Deductions from the research       • Recommending further research         [23] Summarizing the study       • Providing sugnessions / drawing (pedagogic) implications         [24] Evaluating the study       • Indicating significance / advantage         (or Pedagogic implications)       [24] Evaluating the study         [25] Deductions from the research       • Recommending further research         (advantage)       • Indicating significance / advantage         (advantage)       • Indicating significance / advantage         (advantage)       • Indicating limitations         (b) Pedagogic implications       • Evaluating methodology         [25] Deductions from the research       • Recommending further research         • Making suggestions / drawing (pedagogic) implications                                                                                                    |                              | Stating research conclusions                                                                                                    | Indicating significance / advantage                                                         |
| Image: Providing the study       Findcating initiations         Image: Providing the study       Evaluating methodology         Image: Providing suggestions / drawing (pedagogic) implications         Image: Providing summary       Recommending further research         Image: Providing summary       Indicating significance / advantage         Conclusions (or Pedagogic implications)       Indicating significance / advantage         Image: Providing summary       Indicating limitations         Image: Providing summary       Indicating significance / advantage         Image: Providing summary       Indicating limitations         Image: Providing summary       Indicating significance / advantage         Image: Providing summary       Indicating limitations         Image: Providing summary       Indicating limitations         Image: Providing summary       Indicating limitations         Image: Providing summary       Indicating limitations         Image: Providing summary       Indicating limitations         Image: Providing summary       Indicating limitations         Image: Providing summary       Indicating limitations         Image: Providing summary       Indicating limitations         Image: Providing summary       Indicating limitations         Image: Providing summary       Indicating limitations                                                                                                    |                              | [21] Evaluating the study                                                                                                    | Indicating Significance / advantage Indicating limitations                                  |
| [22] Deductions from the research       • Recommending further research         [23] Summarizing the study       • Providing summary         [23] Summarizing the study       • Providing summary         Conclusions<br>(or Pedagogic<br>implications)       [24] Evaluating the study       • Indicating significance / advantage         [25] Deductions from the research       • Recommending further research         Making suggestions / drawing (pedagogic) implications                                                                                                    |                              | Ler 1 Drataaning the study                                                                                                    | Evaluating methodology                                                                      |
| [22] Deductions from the research       • Making suggestions / drawing (pedagogic) implications         [23] Summarizing the study       • Providing summary         Conclusions<br>(or Pedagogic<br>implications)       [24] Evaluating the study       • Indicating significance / advantage         [25] Deductions from the research       • Recommending further research         Making suggestions / drawing (pedagogic) implications                                                                                                    |                              |                                                                                                    | Recommending further research                                                               |
| [23] Summarizing the study         Providing summary           Conclusions<br>(or Pedagogic<br>implications)         [24] Evaluating the study         • Indicating significance / advantage           [25] Deductions from the research         • Recommending further research           • Making suggestions / drawing (pedagogic) implications                                                                                                    |                              | [22] Deductions from the research                                                                                                    | • Making suggestions / drawing (pedagogic) implications                                     |
| Conclusions<br>(or Pedagogic<br>implications)       [24] Evaluating the study       • Indicating significance / advantage         • Indicating significance / advantage       • Indicating significance / advantage         • Indicating significance / advantage       • Indicating significance / advantage         • Indicating significance / advantage       • Indicating significance / advantage         • Indicating significance / advantage       • Indicating significance / advantage         • Indicating significance / advantage       • Indicating significance / advantage         • Indicating significance / advantage       • Indicating significance / advantage         • Indicating significance / advantage       • Indicating significance / advantage         • Indicating significance / advantage       • Indicating significance / advantage         • Indicating significance / advantage       • Indicating significance / advantage         • Indicating significance / advantage       • Indicating significance / advantage         • Indicating significance / advantage       • Indicating significance / advantage         • Indicating significance / advantage       • Indicating significance / advantage         • Indicating significance / advantage       • Recommending further research         • Making suggestions / drawing (pedagogic) implications       • Indicating significance                                                                                                    |                              | [23] Summarizing the study                                                                                                    | Providing summary                                                                           |
| Conclusions<br>(or Pedagogic       [24] Evaluating the study       • Indicating limitations         implications)       • Evaluating methodology         [25] Deductions from the research       • Recommending further research         • Making suggestions / drawing (pedagogic) implications                                                                                                    |                              |                                                                                                    | Indicating significance / advantage                                                         |
| (or recagogic       • Evaluating methodology         implications)       • Recommending further research         [25] Deductions from the research       • Making suggestions / drawing (pedagogic) implications                                                                                                    | Conclusions                  | [24] Evaluating the study                                                                                                    | Indicating limitations                                                                      |
| [25] Deductions from the research<br>Making suggestions / drawing (pedagogic) implications                                                                                                    | (or Pedagogic                |                                                                                                    | Evaluating methodology                                                                      |
| Making suggestions / drawing (pedagogic) implications                                                                                                    | implications)                | [25] Deductions from the research                                                                                                    | Recommending further research                                                               |
|                                                                                                    |                              | [25] Deductions from the research                                                                                                    | Making suggestions / drawing (pedagogic) implications                                       |

### 2. 語連鎖の提示(サジェスト機能)

#### 2.1 語の入力

分野とセクションとムーブを選択したら文字を入力します。英単語を入力し、(半角)スペー スを入力するごとに、インクリメンタル・サーチ(自動逐語検索)の形でそのセクション・ム ーブで頻度の高い語連鎖が提示されます。

以下は,応用言語学分野の abstract の presenting research で, "The" のあとにどのよう な語が来るかを知りたい場合の例です。The と入力したあとに,スペースを入力することによ り,高頻度の語が提示されていることがわかります。

書き進めることを優先し、このサジェスト機能を利用したくない場合は、画面右側の ☑ Auto-suggest のチェックを外してください。

| Discipline             | Section    |      | Move         |               |
|------------------------|------------|------|--------------|---------------|
| Applied Linguistics \$ | abstract   | \$   | 02_presentir | ng_research 🜲 |
| Keyword                |            |      |              |               |
| 1 2 3 4 5              |            | 3R 4 | R 5R         | Auto-suggest  |
| The                    |            | _    |              |               |
| The extent to which    |            |      |              |               |
| The purpose of this    |            |      |              |               |
| The present study inv  | vestigates |      |              |               |
| The results of a       |            |      |              |               |
| The present study inv  | vestigated |      |              |               |
| The aim of this        |            |      |              |               |

※ もし、サジェストされない場合は、直前の文字やスペースを入れ直してみてください。

AWSuM は iOS などのブラウザを含め,すべてのブラウザで動くことが確認されています。もし,不具合があった場合はご連絡ください。

#### ■ 2.2 参照語数(Keyword)と提示語数(R)の指定

AWSuM では, 左側(Keyword)の何語を参照し, 右側(R)の何語を提示するのか, という指定が可能です。これにより, より文脈を限定した語の提示が可能になります。

以下では,具体的に左の参照語数と,右の提示語数をどのように指定するかという説明を行い ます。

たとえば、abstract で、「本研究の目的は~である」という英文が書きたい場合に、Keyword + 4R(左側 1 語を参照して、右側 4 語の提示)の設定で、the と入力すると、以下のよう なサジェストが現れます。

| Section  |             |              |          | Move          |            |    |    |    |
|----------|-------------|--------------|----------|---------------|------------|----|----|----|
| abstract | t           |              | \$       | 02_presenting | g_research |    | \$ |    |
| Keyword  |             |              |          |               |            |    | _  |    |
| 1 2      | 3 4         | 5            |          |               |            | 3R | 4R | 5R |
| The      | The extent  | to which     |          |               |            |    |    |    |
|          | The purpo   | se of this   |          |               |            |    |    |    |
|          | The results | sofa         |          |               |            |    |    |    |
|          | The preser  | nt study inv | estigate | d             |            |    |    |    |
|          | The aim of  | this         |          |               |            |    |    |    |
|          | The preser  | nt study inv | estigate | IS            |            |    |    |    |

次に、参照する Keyword を 2 語にして、the purpose と入力し、Keyword  $\frac{2}{2} + \frac{4R}{4R}$ (左側 2 語を参照して、右側 4 語の提示)とすると、左側が the purpose で、そのあとに続く 4 語 が何であるのかを確認することができます。

| Keyword     |                              |    |    |    |
|-------------|------------------------------|----|----|----|
| 1 2 3       | 4 5                          | ЗR | 4R | 5R |
| The purpose |                              |    |    |    |
| 2 words     | The purpose of this study    |    |    |    |
|             | The purpose of this article  |    |    |    |
|             | The purpose of the study     |    |    |    |
|             | The purpose of this research |    |    |    |
|             | The purpose of the present   |    |    |    |
|             | The purpose of this paper    |    |    |    |

そして,参照する Keyword を 3 語にして, the purpose of と入力し, Keyword <mark>3</mark> + <mark>4R</mark> (左 側 <mark>3</mark> 語を参照して,右側 4 語の提示) とすると,その後に続く 4 語がサジェストされます。

| Keyword        |                                  |
|----------------|----------------------------------|
| 1 2 3          | 4 5 3R 4R 5R                     |
| The purpose of |                                  |
| 3 words        | The purpose of this study is     |
| 0              | The purpose of this study was    |
|                | The purpose of this article is   |
|                | The purpose of the study was     |
|                | The purpose of this research was |
|                | The purpose of the present study |

また, Keyword <mark>4</mark> + <mark>4R</mark> (左側 4 語を参照して, 右側 4 語の提示) と指定し, the purpose of this と入力すると, そのあとに続く 4 語がサジェストされます。

| Keyword        |         |                                          |    |
|----------------|---------|------------------------------------------|----|
| 1 2 3          | 4 5     | 3R 4R                                    | 5R |
| The purpose of | of this |                                          |    |
| 4 word         | s       | The purpose of this study is to          |    |
| 0 0000         |         | The purpose of this study was to         |    |
|                |         | The purpose of this article is to        |    |
|                |         | The purpose of this research was to      |    |
|                |         | The purpose of this paper is to          |    |
|                |         | The purpose of this replication study is |    |

このように,サジェストさせたい語の直前の左側の参照語数を長くすれば長くするほど,文脈 が限定されていきますので,より具体的にどのような語が次に続くかということが確認できま す。そのため,実際に論文を書いている時には非常に参考になります。 上記までの例では,すべて 4R (右側 4 語)のサジェストとしていますが, 3R にすれば右側の 3 語, 5R にすれば右側の 5 語のサジェストが可能になります。

| の場合  | \$     |     |         |   |                                |    |    |
|------|--------|-----|---------|---|--------------------------------|----|----|
| Keyw | vord   |     |         |   |                                | _  |    |
| 1    | 2      | 3   | 4       | 5 | ЗR                             | 4R | 5R |
| The  | e purp | ose | of this | s |                                |    |    |
|      |        |     |         |   | The purpose of this study is   |    |    |
|      |        |     |         |   | The purpose of this article is |    |    |
|      |        |     |         |   | The purpose of this study was  |    |    |

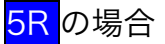

| 1 | Keyw | vord   |     |         |   |                                |          |         |        |   |
|---|------|--------|-----|---------|---|--------------------------------|----------|---------|--------|---|
|   | 1    | 2      | 3   | 4       | 5 | ]                              | 3R       | 4R      | 5R     |   |
| ſ | The  | e purp | ose | of this |   |                                |          |         |        | _ |
|   |      |        |     |         |   | The purpose of this study is t | to exar  | nine    |        |   |
|   |      |        |     |         |   | The purpose of this study wa   | as to ex | kamine  |        |   |
|   |      |        |     |         |   | The purpose of this investiga  | tion w   | as to e | kamine |   |

AWSuMは、「特定分野の学術論文のムーブに共通する語連鎖」をサジェストする ことが目的ですが、頻度の低い語連鎖も参考のために提示するようにしており、 特殊な用例も表示される場合もあるため、そのような用例を自分の論文で使う場 合には、剽窃行為(plagiarism)にならないように十分注意してください。また、 論文執筆指導で用いる場合にも、その点にご注意ください。

## 2.3 左側に来る語(1L~3L)の表示

AWSuM では,検索している Keyword の左側に来る高頻度語を 1 語~3 語(1L~3L)の範囲で表示することが可能になります。デフォルトは"off"になっています。

| Keyword      |                    |              |
|--------------|--------------------|--------------|
| 1 2 3 4 5    | 3R 4R 5R           | Auto-suggest |
| this study   |                    |              |
|              |                    |              |
|              |                    |              |
|              |                    |              |
|              |                    |              |
|              |                    |              |
|              |                    | 10           |
| off 1L 2L 3L | Word(s) used for * |              |
|              |                    |              |
|              |                    |              |
|              |                    |              |
|              |                    |              |
|              |                    |              |

たとえば、Results セクションで、this study の前(左側)に使われている 2 語を確認したい 場合は、2Lを選択し、右側(以下の例では 4R)を表示させます。

| Section     |                                          |                  | Move                |            |      |       |              |
|-------------|------------------------------------------|------------------|---------------------|------------|------|-------|--------------|
| results     |                                          | \$               | ALL                 | \$         |      |       |              |
| Keyword     |                                          |                  |                     |            |      |       |              |
| 1 2 3       | 4 5                                      |                  |                     | 3R         | 4R   | 5R    | Auto-suggest |
| this study  |                                          |                  |                     |            |      |       |              |
|             | this stud                                | ly was           | whether the         |            |      |       |              |
|             | this stud                                | <b>iy</b> also   | found that          |            |      |       |              |
|             | this stud                                | ly has s         | suggested that      |            |      |       |              |
|             | this stud                                | <b>ly</b> view   | ed the contributors | 5          |      |       |              |
|             | this stud                                | <b>ly</b> were   | high-achieving int  | ernational |      |       |              |
|             | this stud                                | <b>ly</b> all th | e students          |            |      |       |              |
|             | this stud                                | <b>ly</b> wher   | they felt           |            |      |       |              |
| off 1L      | this stud                                | <b>iy</b> can t  | oe summarized       |            | used | for * |              |
| participant | this stud                                | <b>ly</b> has e  | explored listening  |            |      |       |              |
| used in     | used in this study because a collocation |                  |                     |            |      |       |              |
| learners in | this study suggest that to               |                  |                     |            |      |       |              |
|             | this stud                                | <b>ly</b> was    | to determine        |            |      |       |              |
| teachers in | this stur                                | hu provi         | do ompirioal cupp   | ort        | _    |       |              |

そうすると、以下の左図のように this study の左側に使われる2語(2L)が表示されます。 3L にして同じようにサジェスト機能を使うと、右図のように、this study の左側に使われる 3 語(3L)が頻度順で表示されます。

| off 1L 2L 3L    | off 1L 2L 3L        |  |  |
|-----------------|---------------------|--|--|
| participants in | the participants in |  |  |
| used in         | the teachers in     |  |  |
| learners in     | the purposes of     |  |  |
| teachers in     | the scope of        |  |  |

左側に来る語(1L~3L)の表示は、右側(3R~5R)のサジェスト機能に対応していますので、off、1L、2L、3Lのボタンを選択するだけでは表示されません。

#### |2.4 アステリスクを使ったワイルドカード検索

AWSuMの検索では、どんな語が入るかわからないときに、どんな語でもいいので1 語を入れて検索する方法であるワイルドカード検索を行うことができます。サジェスト機能利用時に、アステリスク(\*)を1 語としてみなすことが可能であるため、たとえば、以下のように the\* of this と入力すると、\* にはどのような単語が入るとしても検索が可能です。

| Section       |               | Move                      |    |    |    |  |
|---------------|---------------|---------------------------|----|----|----|--|
| abstract      | \$            | 02_presenting_research \$ |    |    |    |  |
| Keyword       |               |                           |    |    |    |  |
| 1 2 3         | 4 5           |                           | 3R | 4R | 5R |  |
| The * of this |               |                           |    |    |    |  |
|               | The * of this | study was to              |    |    |    |  |
|               | The * of this | article is to             |    |    |    |  |
|               | The * of this | study is to               |    |    |    |  |
|               | The * of this | research was to           |    |    |    |  |
|               | The * of this | study are intermediate    | •  |    |    |  |
|               |               |                           |    |    |    |  |

また, The \* of \* のように, アステリスクを2つ使うことによって, 2 語のワイルドカード 検索をすることも可能です。

#### 2.5 アステリスクに該当する語の表示

AWSuM では、ワイルドカード検索を行った場合に、アステリスク(\*)に該当する高頻度語 を表示することができます。

| Section          | Move                      |
|------------------|---------------------------|
| abstract 🜲       | ALL \$                    |
| Keyword          |                           |
| 1 2 3 4 5        | 3R 4R 5R ∉ Auto-suggest   |
| the * of * study |                           |
| off 1L 2L 3L     | Word(s) used for *        |
|                  | the purpose of this study |
|                  | the results of this study |
|                  | the results of the study  |
|                  | the aim of this study     |

## 3. コンコーダンスライン表示機能

語やフレーズが実際の論文では、どのように使われているか、文脈中での用例を確認したい場合も多いと思います。AntConc(<u>http://www.laurenceanthony.net/software/antconc/</u>)や CasualConc(<u>https://sites.google.com/site/casualconcj/</u>)などが、そのようなコンコーダンス機能が使える無料ソフトとして存在しており、文脈中での用例を確認することが可能です。AWSuMでも、元の論文の中での語の使用を確認することができます。また、Googleのカスタム検索で、対象コーパス以外のアカデミックなテキストでは、その語やフレーズがどのように使われているかを確認することができます。

#### 3.1 使用コーパスでの検索語を含むコンコーダンスライン

検索方法は、上部のテキストエリアに入力した検索したい語やフレーズを選択するか、 Concordance のテキストエリアに直接入力し、Search ボタンをクリックします。

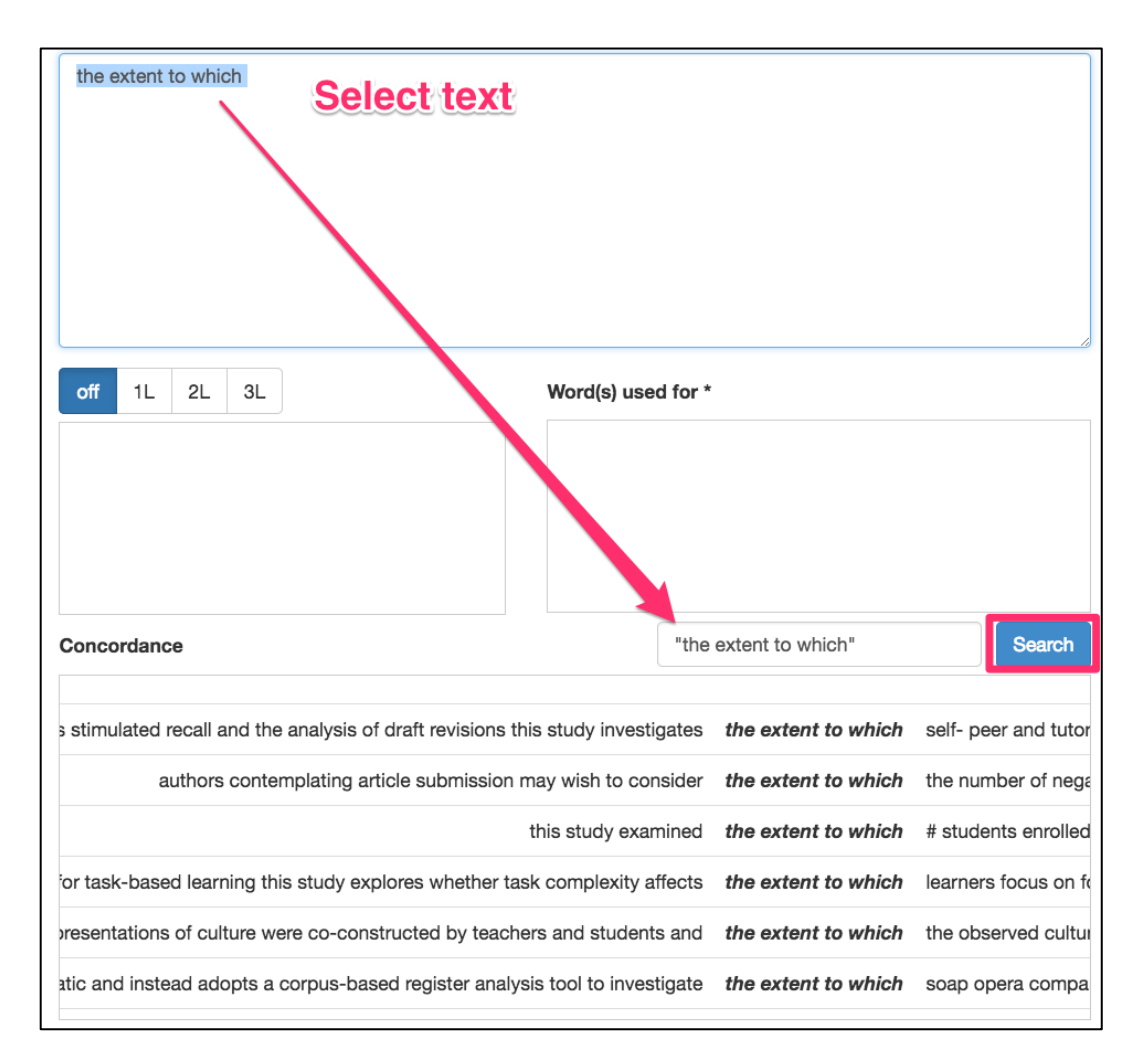

Concordance に表示される内容は、選択したセクションとムーブに対応します。

#### ■ 3.2 Google カスタム検索

Google search では、Google のカスタム検索を行うことが可能です。このカスタム検索では、英語が第一言語である国の高等教育機関のドメインを指定しているため、対象コーパス以外のアカデミックなテキストでは、その語やフレーズがどのように使われているかを確認することができます。

検索方法は、Concordance と同じように、上のテキストエリアに入力している英語のうち、 実際の用法を知りたい語やフレーズを選択すると、下の Google カスタムサーチの検索窓に自 動でそれが入力されます。(もちろん, 普通の検索のように, 自分で入力することも可能です。)

| Goog | gle search                                                                                                    | "the * of this"                                   | Sear        | rch |
|------|----------------------------------------------------------------------------------------------------|---------------------------------------------------|-------------|-----|
|      | About 90,800,000 results (0.53 seconds)                                                                                                    | Sort by:                                          | Relevance 👻 |     |
|      | PURPOSE STATEMENTS<br>"The purpose of this paper/letter/document is to" "In this p<br>"My reason for writing is to" "This paper will discuss the<br>faculty.washington.edu/ezent/imwps.htm                                                                                      | aper, I will describe/ explain/revie              | w/etc. the" |     |
|      | The purpose of this agreement is to set forth the terr<br>File Format: PDF/Adobe Acrobat<br>The purpose of this agreement is to set forth the terms and<br>as an auxiliary organization pw suant to Chapter 7 Part<br>auxiliary.calstate.edu/wp-content//DH_Foundation_OpAgr.pd | ms and<br>conditions under which. Auxiliary<br>df | may operate | Å   |

ダブルクオーテーション付きで検索しているのは, "the \* of this"という文字列のみを「完全 一致でフレーズ検索」をするためであり, ダブルクオーテーションを付けない場合は, the や of や this が含まれていれば, どのような英文でも検索結果に表示されます。(ちなみに, Google 検索でも \* はワイルドカード検索で用いますが, \* に入る語やフレーズは, 1 語のみ ではなく, 数語の場合でも表示されます。)

## 4. リンク

AWSuMの画面下部には、英語論文執筆やその指導に役に立つ(無料)サイトへのリンクを入れてあります。現在、登録しているリンクは以下のようなものです。この他にも良いサイトがあれば、登録を検討しますので、ぜひご連絡ください。

#### <語法・類語・コロケーション>

- Sketch Engine (<u>https://the.sketchengine.co.uk/open/</u>) British Academic Written English Corpus (BAWE) などの検索が可能。Word sketch ではコロケー ション, Thesaurus では言い換えの表現を探すことが可能。
- StringNet Navigator 4.0 (<u>http://nav4.stringnet.org/</u>) 語を入力すると、語法やコロケーション、そして用例が提示されます。
- WriteAway (<u>http://writeaway.nlpweb.org/</u>) 語を入力すると、語法や文法などのパターン、そして用例が提示されます(和訳あり)。
- Just The Word (<u>http://www.just-the-word.com/</u>)
   語を入力すると、語法や文法などのパターン、そして用例が提示されます。BNC を利用。
- 5. FLAX [Resource Collections] (<u>http://flax.nzdl.org/</u>) 語やフレーズを入力すると、頻度の高いコロケーションや語法がリスト提示されます。
- ozdic.com (<u>http://ozdic.com/</u>) 語を入力すると、頻度の高いコロケーション、そして用例が提示されます。

#### く論文の表現集>

- 7. Academic Phrasebank (<u>http://www.phrasebank.manchester.ac.uk/</u>) The University of Manchester の Academic Phrasebank は論文中で言いたいことが機能別, またセ クション別にまとめられている表現集。書籍版はムーブの考え方が取り入れられている。
- 8. Online PhraseBook (<u>http://englishforresearch.com/phrasebook/</u>) 論文中で言いたいことが機能別まとめられている表現集。

<コーパスの検索,コンコーダンサーでの表示>

- Words and phrases (<u>http://www.wordandphrase.info/academic/analyzeText.asp</u>) COCA(Corpus of Contemporary American English)のアカデミックセクションの検索が可能。 単語の場合は類語も提示される。また、フレーズ検索もできるため非常に便利。
- 10. Springer Exemplar (<u>http://www.springerexemplar.com/</u>) Springer から出版されたジャーナルや本をコーパス化したもの。
- Corpus of Research Articles (<u>http://rcpce.engl.polyu.edu.hk/RACorpus/</u>) 39 分野をカバーした論文コーパス(550 万語以上)。
- 12. COCA (<u>http://corpus.byu.edu/coca/</u>) Corpus of Contemporary American English の検索が可能。
- 13. BNC (<u>http://corpus.byu.edu/bnc/</u>) British National Corpus の検索が可能。

#### 5. その他

#### 5.1 研究成果の公表

2017 年 4 月現在, 2 本の論文(1本は掲載, 1本は印刷中)が研究成果として報告されています。

- 水本 篤・浜谷 佐和子・今尾 康裕 (2016).「ムーブと語連鎖を融合させたアプローチによる
   応用言語学論文の分析—英語学術論文執筆支援ツール開発に向けて—」『英語コーパス
   研究』23, 21–32. Retrieved from http://mizumot.com/files/ecs2016.pdf
- Mizumoto, A., Hamatani, S., & Imao, Y. (in press). Bundle-move connection approach: Applying its concept to the development of an online writing support tool for research articles. Language Learning.

2017 年 3 月には書籍『ICT を活用した英語アカデミック・ライティング指導一支援ツールの開 発と実践』(金星堂)も出版しました。

#### 5.2 今後の研究・開発予定

今後は、科研費などの外部助成金に申請しながら、以下の研究・開発を進めていく予定です。

- AWSuM を使用した論文執筆指導
- 理系・文系より多くの分野のカバー
- ムーブのタグづけの自動化
- 頻度だけではない語連鎖の提示方法の検討
- 同義語・反意語提示
- 表現集的なものを取り入れる方法の検討

研究協力者も随時募集していますので、ご興味のある方はご連絡ください。また、AWSuM を 論文執筆に使用した方からのご意見・ご感想もお待ちしています。

#### 5.3 クレジット

AWSuM は、札幌の株式会社 VERSION2 (<u>http://ver2.jp/</u>)の協力によって開発されました。

version2 web technology for education